## MANAGING PATIENT EPISODES REOPENING AN EPISODE DISCHARGED IN ERROR

Occasionally, episodes are discharged prematurely. If this occurs, you can reopen the episode in FOTO by following the steps outlined below.

• From the Navigation Bar, select either the Patient Activity link /OR/ the Closed Episode link.

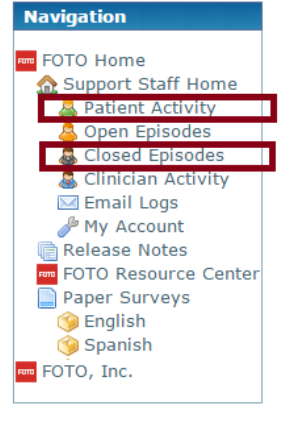

 In either screen (the example uses the Closed Episode screen), type in the patient's last name /or/ the ID number for the patient in the Search Field.

• Click the ID# for the patient that was discharged in error.

1

• The Patient Detail window will open. Click on the Episode/Condition of the Discharged Episode that was entered in error.

| Closed Episodes                                         |              |             |                 |                        |                |                 |                   |                  |  |
|---------------------------------------------------------|--------------|-------------|-----------------|------------------------|----------------|-----------------|-------------------|------------------|--|
| Closed Within: Previous 12 Months • 4/1/2014 - 4/1/2015 |              |             |                 |                        |                |                 |                   |                  |  |
| Search: dooder                                          |              |             |                 |                        |                |                 |                   |                  |  |
| Id 🔺                                                    | Patient  🍦   | Clinician 🍦 | Condition 🕴     | Episode<br>Status      | Date<br>Closed | 🕴 Intake        | Status 🕴          | Discharge        |  |
| Dooder3                                                 | Dooder, Test | gtherapist  | <u>Shoulder</u> | Discharged<br>Complete | 03/23/15       | <u>01/01/14</u> | <u>02/20/15</u> : | <u>2/20/2015</u> |  |
|                                                         |              |             |                 |                        |                |                 |                   |                  |  |

FOTO

| _          | Patient D                                                                  | )etail                                      | S           |          |              |          |        |       |                    |    |
|------------|----------------------------------------------------------------------------|---------------------------------------------|-------------|----------|--------------|----------|--------|-------|--------------------|----|
|            | <ul> <li>B Patier</li> <li>Epison</li> <li>Add E</li> <li>Audit</li> </ul> | n <u>t Detai</u><br>des<br>pisode<br>Report | ls          |          |              |          |        |       |                    |    |
|            |                                                                            |                                             |             | Patient  | Details      |          |        |       |                    |    |
|            | First Name:                                                                | Test                                        |             |          |              |          |        |       |                    |    |
|            | Middle Initial:                                                            | Т                                           |             |          |              |          |        |       |                    |    |
|            | Last Name:                                                                 | Doode                                       | r           |          |              |          |        |       |                    |    |
|            | Patient ID:                                                                | Doode                                       | r3          |          |              |          |        |       |                    |    |
| C          | Default Clinic:                                                            | trish                                       | •           | 0        |              |          |        |       |                    |    |
|            | Date of Birth:                                                             | 08/02                                       | /1930       |          |              |          |        |       |                    |    |
|            | Gender:                                                                    | 🔍 Ma                                        | le 🖲 Femal  | е        |              |          |        |       |                    |    |
|            | Language:                                                                  | Englis                                      | h▼          |          |              |          |        |       |                    |    |
|            | Email:                                                                     | thayes                                      | @fotoinc.co | m        |              |          |        |       |                    |    |
|            |                                                                            |                                             |             |          |              |          | Reset  | Up    | date               |    |
|            |                                                                            |                                             |             |          |              |          |        |       |                    |    |
|            | Episodes                                                                   |                                             |             |          |              |          |        |       |                    |    |
|            | Condition                                                                  | Clinic                                      | Clinician   | Created  |              | Intake   | Status |       | Staff<br>Discharge | NP |
| <b>•</b> [ | Shoulder                                                                   | trish                                       | gtherapist  | 1/10/201 | 4 3:08:03 PM | Complete | Comple | te(1) | 3/23/2015          |    |
| •          |                                                                            |                                             |             |          |              |          |        | Star  | t a New Episo      | de |
|            | Closed Ep                                                                  | isode                                       |             |          |              |          |        |       |                    |    |

FOCUS ON®

THERAPEUTIC

OUTCOMES INC

|                             | Episode Details                        |
|-----------------------------|----------------------------------------|
| Patient ID:                 | Dooder3                                |
| Patient Name:               | Dooder, Test T                         |
| Clinic:                     | trish 🔹 🎯                              |
| Care Type:                  | Orthopedic                             |
| Condition:                  | Shoulder                               |
| Impairment:                 | Muscle, Tendon + Soft Tissue Disorders |
| Surgery Type:               | Not Applicable                         |
| Support Staff:              | sstaff.1234                            |
| Primary Clinician:          | Therapist, Great                       |
| Alt. Clinician 1:           | ▼                                      |
| Alt. Clinician 2:           | ▼                                      |
| Alt. Clinician 3:           | <b>T</b>                               |
| Payer Source:               | Medicare B 🔹                           |
| Physician Referral:         | Doe, John [1234]                       |
| Employer Referral:          | Toyota [2222] 🔻                        |
| Insurance Referral:         | Atena [1001]                           |
| Other Referral:             | None                                   |
| Status of Episode:          | Closed [Discharged Completed Episode]  |
| Patient Selected Surgeries: | None V                                 |
| Patient Selected Onset:     | 22-91 Days                             |
| Weight:                     | 235 lbs                                |
| weight:                     | 235 105                                |
| Height:                     | 65 inches                              |
|                             | Reset Save Changes Edit/Reopen         |
|                             | Reset Save Changes Eult/Reopen.        |

Patient Discharge

- The Staff Discharge opens on the screen.
- Scroll down to the bottom of the Staff Discharge and select Clear Responses and Reopen Episode.

|                                                                                                    | Episode Information                                                  |                          |                                                                                          |                                                                                                    |  |
|----------------------------------------------------------------------------------------------------|----------------------------------------------------------------------|--------------------------|------------------------------------------------------------------------------------------|----------------------------------------------------------------------------------------------------|--|
| The Staff Discharge opens on the screen.                                                                          | Patient ID: Dooder3<br>Name: Dooder, Test T<br>Clinician: gtherapist | Care Type:<br>Body Part: | Orthopedic<br>Shoulder                                                                   |                                                                                                    |  |
| Scroll down to the bottom of the Staff Discharge                                                                  | Initial Visit: 1/1/2014                                              | Impairment:              | Muscle, Tendon + Soft Tissue Disorders                                                   |                                                                                                    |  |
| and select <i>Clear Responses and Reopen</i><br><i>Episode.</i>                                                   | Interruption Days                                                    |                          | Date of Last Visit                                                                       | Patient Visits<br>OT Hours:<br>PT Visits:<br>ST Visits:<br>ST Visits:<br>ST Hours:<br>RT Visits:<br>RT Hours:<br>RN Visits:<br>RN Visits:<br>RN Visits:<br>RN Visits:<br>Sther Visits:<br>RN Visits:<br>RN Visits:<br>RN Visits:<br>Statument<br>Statument<br>Statum |  |
|                                                                                                    | - Clinician Comments-<br>Clinician Comments:                         | Cartel                   | Reopen Episode and                                                                       | Clear Responses                                                                                                    |  |
| When you do this, a secondary screen will open asking you want to reopen the episode. If Yes, select CONTINUE.    | ou to confirm tha                                                    | at you                   | Reopen Episode and Clear Re<br>These responses will be clear<br>recovered. Are you sure? | ed and cannot be                                                                                                    |  |
| After selecting CONTINUE, you will see a green box at th detail window stating that you successfully reopened the |                                                                      | Cancel                   |                                                                                          |                                                                                                    |  |

Successfully re-opened the episode and cleared values.

When you return to Open Episodes, you will see this patient listed in your active patient table.

•

•